UOH (User Operating Handbook) Flynet 2013

# OBSAH

| 1 | N   | lenu a ovládání kalendáře                         | 3 |
|---|-----|---------------------------------------------------|---|
| 2 | Ρ   | ohybování se v políčkách formulářů                | 3 |
| 3 | Z   | ákladní pohled na grid rezervací a práce s ním    | 4 |
|   | 3.1 | Barevné odlišení rezervací:                       | 4 |
|   | 3.2 | Drag and drop, roztažení rezervace                | 4 |
|   | 3.3 | Filtry a našeptávače                              | 4 |
| 4 | N   | ová rezervace (dispečer, zákazník, instruktor)    | 5 |
| 5 | Ρ   | otvrzení nebo mazaní rezervace                    | 6 |
| 6 | Α   | ktivace letu (dispečer)                           | 7 |
| 7 | U   | končení letu (dispečer, zákazník, instruktor)     | 8 |
| 8 | Ρ   | ohled na palubní deník a moje lety (všechny role) | 9 |
| 9 | Α   | genda kontaktů a skupiny1                         | 0 |

## 1 Menu a ovládání kalendáře

Aplikace po přihlášení uživatele nabízí dva druhy procházení časovým gridem:

- Kalendář vlevo
- · Posuvník a přepínač zobrazení nad časovým gridem

Pomocí obou těchto ovládacích prvků lze:

- Volit zobrazení den a volba konkrétního data
- · Volit zobrazení týden a posouvání se mezi týdny
- Volit zobrazení měsíc a posouvání se mezi měsíci

|   | KALF           | NDÁŘ    |        |         | Zob    | razit: d | ny   tŷ | any | LETAD              | A    | [    | Domácí l | etiště    |         | •     | Typ let | adla  |       | Sta   | v rezervad | )e 🔻      | Pos   | ádka    |       |
|---|----------------|---------|--------|---------|--------|----------|---------|-----|--------------------|------|------|----------|-----------|---------|-------|---------|-------|-------|-------|------------|-----------|-------|---------|-------|
| 1 | íjen :         | 2012    |        |         |        |          | • •     |     |                    |      | Jyní | )        | úterý,    | říj 16, | 2012  |         |       |       |       |            | $\langle$ | den   | výden n | něsíc |
| / | ро             | út      | st     | čt      | pá     | \$0      | ne      | )   | \                  | 3:00 | 4:00 | 10:00    | 11:00     | 12:00   | 13:00 | 14:00   | 15:00 | 16:00 | 17:00 | 18:00      | 19:00     | 20:00 | 21:00   | 22:0  |
|   | 1              | 2       | 3      | 4       | 5      | 6        | 7       |     | OK-0698<br>OK-0205 |      |      |          |           |         |       |         |       |       |       |            |           |       |         |       |
|   | 8              | 9       | 10     | 11      | 12     | 13       | 14      |     | OK TWR             |      |      |          |           |         |       |         |       |       |       |            |           |       |         |       |
|   | 15             | 16      | 17     | 18      | 19     | 20       | 21      |     | OK TWI             |      |      |          | 11 studer | nt      |       |         |       |       |       |            |           |       |         |       |
|   | 22             | 23      | 24     | 25      | 26     | 27       | 28      |     | OKRWY              |      |      |          |           |         |       |         |       |       |       |            |           |       |         |       |
|   | 29             | 30      | 31     |         |        |          |         | ] , | 0K MUU<br>61       |      |      |          |           |         |       |         |       |       |       |            |           |       |         |       |
| j | Nas            | tavit k | alendá | ář na c | Inešek |          |         |     | OK MEX II          |      |      |          |           |         |       |         |       |       |       |            |           |       |         |       |
|   | → Der<br>→ Týd | len     |        |         |        |          | /       |     | OK MEP<br>OK JPS   |      |      |          |           |         |       |         |       |       |       |            |           |       |         |       |

Systém umožňuje pohyb v rámci hodin pouze ve zobrazení dne. V ostatních zobrazeních je náhled rezervací pouze v rámci daného dne – časová osa však již neumožňuje zobrazení hodin od – do, ale rezervaci lze i tak vytvořit kliknutím na den a zadáním časového intervalu hodin od – do v boxu s novou rezervací viz. dále.

### 2 Pohybování se v políčkách formulářů

Pro pohyb bez používání myši je zvolen standardní přístup:

- ENTER volba položky ze seznamu
- TAB pohyb na další políčko
- Formulář pak vždy odešleme klikem na tlačítko odeslat nebo uložit nebo vytvořit atd.

## 3 Základní pohled na grid rezervací a práce s ním

### 3.1 Barevné odlišení rezervací:

### úterý, říj 16, 2012

| 8:00     | 9:00 | 10:00 | 11:00     | 12:00 | 13:00    | 14:00 | 15:00      | 16:00 |
|----------|------|-------|-----------|-------|----------|-------|------------|-------|
|          |      |       |           |       |          |       |            |       |
| 08 admin |      |       |           |       |          |       |            |       |
|          |      |       |           |       | 13 stude |       | 15 student |       |
|          |      |       |           |       |          |       |            |       |
|          |      |       | 11 studen | t     |          |       | 15 stude   |       |
|          |      |       |           |       |          |       |            |       |

- červená: nová nepotvrzená rezervace
- zelená: potvrzená rezervace
- modrá: aktivní let
- fialová: ukončený let klientem
- černá: zkontrolovaný dispečerem
- bílí boxík vyučtované

- barevně odlišit i instruktory - (v letadle, učebna, na zemi...)

#### 3.2 Drag and drop, roztažení rezervace

Nové nepotvrzené rezervace lze přesouvat v časové ose pomocí drag & drop. Po přesunutí je třeba potvrdit dialog zobrazující novou rezervaci od – do – ostatní údaje zůstavají stejné.

Další možností je roztáhnout rezervaci tak, že se myší najede nad pravý okraj rezervace a opět drag and drop roztáhne na potřebný čas. **Důležité:** obě operace lze provést pouze s novou rezervací.

#### 3.3 Filtry a našeptávače

Každá položka obsahující výběr ze seznamu obsahuje také tzv. našeptávač – tedy funkci, která vyhledává záznamy dle textu, který uživatel napsal. Chceme-li najít např. stroj Cessna 172 stačí v seznamu začít psát "Cess" nebo "172" apod.

| Typ letadla  |   |
|--------------|---|
| Cess         | ٩ |
| Cessna 150   |   |
| Cessna 172   | 1 |
| Cessna 182RG |   |

označit položku ze seznamu a odeslat klávesou ENTER. Filtr poté vždy rušíme křížkem u dané položky:

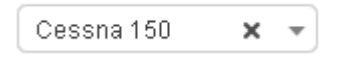

### 4 Nová rezervace (dispečer, zákazník, instruktor)

Při kliku na daný časový úsek může dispečer i uživatel zadat novou rezervaci, pokud je v daném čase letadlo k dispozici.

- začátek
- konec
- letadlo
- kdo si letadlo půjčil (vyplňuje se automaticky na přihlášeného uživatele dispečer a instruktor může měnit ze sebe na klienta, pro kterého rezervaci dělá)
- volitelně druhý člen posádky (instruktor, safety pilot, druhý pilot...) / případně lze vybrat jenom typ podpory – druhou roli v posádce a dispečer doplní až bude jasné kdo to bude (pozor: k tomuto se váže záznam uživatele nobody, který nesmí být smazán ze systému)

| Start:     | 24.10.2012 13:00 | Konec    | 24.10.2012 15:00 |    |
|------------|------------------|----------|------------------|----|
| Pilot      | lukas            | Poznámka |                  |    |
| Podpora    | INSTRUCTOR       | •        |                  |    |
| Instruktor | instruktor       | •        |                  | .: |
|            |                  |          |                  |    |

Při volbě instruktora se tato rezervace automaticky vyplní i u daného instruktora v gridu instruktorů.

U nové rezervace je k dispozici i funkce pro **ukončení letu** v případě, že se již nejedná o rezervaci, ale uskutečněný let.

**Rezervaci může za klienta vytvořit i dispečer nebo admin**. V takovém případě musí dispečer zvolit pilota v příslušné kolonce na tohoto uživatele. Další operace Spak může již s letem vykonávat tento uživatel.

## 5 Potvrzení nebo mazaní rezervace

Dispečer pro potvrzení rezervace najede myší a v dialogu zvolí:

- POTVRDIT pro potvrzení
- ODMÍTNOUT pro smazání rezervace

| L   | student                       |
|-----|-------------------------------|
| 1   | Student                       |
| l   | Tel.:                         |
| ł   | E-mail: info@poznavacilety.cz |
| ł   | Rezervace: 15:00 - 17:00      |
| ł   | POTVRDIT ODMÍTNOUT            |
| II. |                               |
| đ.  |                               |
|     | 15 student                    |

Odmítnutím je rezervace smazána.

Zadavatel rezervace pak tuto smaže do stádia potvrzené rezervace najetím myší nad rezervaci a použitím tlačítka **smazat**.

| lukas                         | - |
|-------------------------------|---|
| Student                       | - |
| Tel.:                         |   |
| E-mail: info@poznavacilety.cz |   |
| Rezervace: 11:00 - 13:00      |   |
| SMAZAT                        |   |
| 11 lukas                      |   |

## 6 Aktivace letu (dispečer)

Dispečer aktivuje let ručně, po vydání dokladů a ověření údajů v objednávce.

Po aktivaci letu nemůže již klient měnit údaje rezervace. Dispečer však může dále pracovat s údaji rezervace. Pro aktivaci letu je třeba pouze najet myší nad danou rezervaci a pokračovat dále v dialogu:

|      | Domácí le | etiště | student<br>Student<br>Tel.:<br>E-mail: info@po | znavacilety.cz | 0     | ×     | • |                                         |
|------|-----------|--------|------------------------------------------------|----------------|-------|-------|---|-----------------------------------------|
| 0.00 | Ú         | ite    | Rezervace: 13:1<br>Poznámka:                   | 00 - 14:00     | 00    | 46:00 |   |                                         |
| 9:00 | 10:00     | 11     |                                                | (BE            | 00    | 16:00 |   |                                         |
|      |           |        | 13 stu                                         | de 15 s        | tuden | t     |   |                                         |
|      |           | 11 st  | udent                                          | 15 s           | tude  |       |   | po vyplnění letiště odletu a příletu je |

možné kliknout na tlačítko aktivuj let a tím je aktivace uložená.

## 7 Ukončení letu (dispečer, zákazník, instruktor)

Záznam o letu provádí dispečer nebo uživatel. Pro ukončení letu najedeme myší nad rezervaci, kde pokračujeme volbou **ano** v dialogu:

| student                       |
|-------------------------------|
| Student                       |
| Tel.:                         |
| E-mail: info@poznavacilety.cz |
| Rezervace: 15:00 - 16:00      |
| Poznámka: –                   |
| Ukončit let?                  |
|                               |
| 15 stude                      |

případně se dá let ukončit kdykoliv přímo ze stádia rezervace tlačítkem ukončit let v dialogu rezervace při kliknutí na nepotvrzenou rezervaci.

Po stisku tlačítka **ano** se nám zobrazí formulář ukončení letu, kde doplníme údaje palubního deníku dle skutečnosti včetně časů, druhu provozu, posádky atd. Let lze rozdělit na více legů přidáním dalšího tlačítkem **přidat leg.** Nejsme-li si jisti zda máme zázmam kompletní nebo budeme ještě dopisovat, použijeme tlačítko **uložit.** *Použitím tlačítka ukončit let se tento stane editovatelným už jen dispečerem.* 

**Náš tip:** pro pohyb v palubním deníku v horní části používejte myš pro označení jednotlivých editovaných polí – datum, odlet, místo a čas. **Posádka** se volí v prostřední části formuláře včetně rolí členů v posádce.

| 1. leg       Odlet misto a čas       Přilet misto a čas       Doba<br>letu       Přistání         Datum       Posádka       Odlet misto a čas       Přilet misto a čas       Doba<br>letu       Přistání         23.10.2012       lukas<br>instruktor       LKT       13:55 / 14:00       16:00 / 16:05       02:00       1         Posádka       LKTB       LKTB       LKTV       Jméno:       Iukas       LKTV       Pozice:       PIC       Imit uktor         Jméno:       Iukas       LKTC       Pozice:       INSTRUCTOR       Imit uktor       INSTRUCTOR       Imit uktor         Typ letu:       Soukromý let       Poznámka       Imit uktor       Imit uktor       Imit u                                             | FAIR         |  |  |  |
|----------------------------------------------------------------------------------------------------|--------------|--|--|--|
| Datum     Posádka     Odlet místo a čas     Přílet místo a čas     Doba<br>letu     Přistání       23.10.2012     lukas<br>instruktor     LKT     13:55 / 14:00     16:00 / 16:05     02:00     1       Posádka     LKTB     LKTB     LKTV     Jméno:     Iukas     LKTD     Pozice:     PIC     •       Jméno:     instruktor     LKTC     Pozice:     INSTRUCTOR     •     •       Typ letu:     Soukromý let     •     Poznámka     •     •     •                                                                                                    | it leg 🗴     |  |  |  |
| 23.10.2012       lukas<br>instruktor       LKT       13:55 / 14:00       16:00 / 16:05       02:00       1         LKTB       LKTB       LKTA       LKTA       Instruktor       Instruktor       I | Další<br>leg |  |  |  |
| LkTB       Posádka       Jméno:       Jukas       LKTV       Jméno:       Instruktor       LKTC       Pozice:       Pic       Jméno:       Instruktor       LKTC       Pozice:       INSTRUCTOR       Typ letu:       Soukromý let       Poznámka                                                                                                    | 0            |  |  |  |
| Posádka     LKTA       Jméno:     lukas       Jméno:     instruktor       LKTC     Pozice:       Pozice:     INSTRUCTOR       Typ letu:     Soukromý let   Poznámka                                                                                                    |              |  |  |  |
| Jméno:     Iukas     LKTD     Pozice:     PIC       Jméno:     instruktor     LKTC     Pozice:     INSTRUCTOR       Typ letu:     Soukromý let     Poznámka                                                                                                    |              |  |  |  |
| Jméno: instruktor LKTC Pozice: INSTRUCTOR<br>LKTO Pozice: INSTRUCTOR<br>Typ letu: Soukromý let Poznámka                                                                                                    |              |  |  |  |
| Typ letu: Soukromý let   Poznámka                                                                                                    | 0            |  |  |  |
|                                                                                                    |              |  |  |  |
| Plátce: Ceské telekomunikace, 👻                                                                                                    |              |  |  |  |
| Kód provozu: Select Some Options                                                                                                    |              |  |  |  |
| více                                                                                                    |              |  |  |  |

Do palubního deníku je z posádky uložen pouze člen v letové roli – viz. nastavení rolí v posádkách.

**Upozornění:** Informace z letu se mohou ještě upravit i po uložení letu do doby než je zkontrolován a schválen dispečerem a to opětovným kliknutím na danou rezervaci či let v časové ose – gridu.

Kód neznámého letiště, například přistání v poli, bude ZZZ.

Dodatečné informace o letu

Pro vyplnění doplňujících informací o letu stiskneme tlačítko/odkaz více v levé spodní části formuláře:

### 8 Pohled na palubní deník a moje lety (všechny role)

Každý uživatel systému může prohlížet své lety, případně deník letadla. K této funkci slouží v menu odkaz **moje lety** a dále pak rozklik letounu z gridu časové osy.

Pro filtrování deníku použiváme filtr v záhlaví jak je tomu již v aplikaci zvykem avšak musíme pro potvrzení filtru kliknout tlačítko v pravé části filtru:

| LETOVÝ DENÍK P | RO STUDENT            | Období:  | -       | (                     | окмтт э               | < 🗸 student | х 🗧 ZOBI | RAZIT LETOVÝ DENÍK |
|----------------|-----------------------|----------|---------|-----------------------|-----------------------|-------------|----------|--------------------|
| Datum          | Typ letadla           | Označení | Posádka | Odlet místo a čas     | Přílet místo a čas    | Doba letu   | Přistání | Typ letu           |
| 1.1.1970       | Piper Pa-28<br>Archer | OK MTT   | student | LKTB<br>01:05 / 01:00 | LKMT<br>01:00 / 00:55 | 00:00       | 1        | Výcvik             |
| 17.9.2012      | Piper Pa-28<br>Archer | OK MTT   | student | 12:05 / 12:00         | 14:15 / 14:10         | 02:15       | 1        | Výcvik             |
| 19.9.2012      | Piper Pa-28<br>Archer | OK MTT   | student | LKTB<br>10:05 / 10:00 | LKMT<br>12:15 / 12:10 | 02:15       | 1        | Soukromý let       |
|                | Diverse Die 20        |          |         | LIZEE                 | LIKTR                 |             |          |                    |

Při zobrazení palubního deníku se automaticky tento filtruje na poslední 2 týdny. Filtr se dá změnit v záhlaví deníku:

| Období: 29 |                       | 29.11.2012 9:29       | - 13.12.2012 : | 23:29   | :29 Letadlo |               |   |  |
|------------|-----------------------|-----------------------|----------------|---------|-------------|---------------|---|--|
|            | Odlet místo a<br>čas  | Přílet místo a<br>čas | Doba letu      | Přistái | ní          | Účel          | I |  |
|            | lktb<br>13:55 / 14:00 | LKBE<br>16:00 / 16:05 | 02:00          | 1       |             | Výcvikový let | , |  |
|            | LKBE<br>16:00 / 16:05 | lkvy<br>17:55 / 18:00 | 01:50          | 1       |             | Výcvikový let | , |  |
|            | LKTB<br>11:25 / 11:30 | LKBE<br>14:00 / 14:05 | 02:30          | 1       |             | Výcvikový let | ` |  |

## 9 Agenda kontaktů a skupiny

Systém umožňuje sledovat kontakty zadané v systému pomocí příslušných agend v backoffice. Každý uživatel si pak může vytvářet své vlastní skupiny a exportovat kontakty do excellu ikonkou vpravo na řádku u skupiny, kde je dále možné skupinu smazat nebo upravit.

**Důležité:** běžní uživatelé nevidí kontakty na ostatní, toto bude dále řešeno v nadcházejících fázích vývoje systému – výcviky, kde budou uživatelé napojeni jeden na druhého v rámci svých výcviků atd.

| UŽIVATELÉ     |       |            |                              |       | Zob     | razených 1-2 z celkově 2 záznamů. |
|---------------|-------|------------|------------------------------|-------|---------|-----------------------------------|
| Uživatel      | Jméno | Příjmení   | E-mail                       | Mobil | Role    | Skupiny                           |
|               |       |            |                              |       |         |                                   |
| student       |       |            | info@simbila.cz              |       | Student | honeywell, honeywell              |
| buddy         | Lukin | Kyzlink    | buddy@cesketelekomunikace.cz |       | Student | honeywell                         |
| EXPORT DO XLS |       |            |                              |       | Zob     | razených -1 Nová skupina          |
| Jméno         |       | Vlastník   | Popis                        |       |         |                                   |
|               |       |            |                              |       | $\sim$  |                                   |
| honeywell     |       | instruktor |                              |       |         |                                   |

Vytvoření skupiny uživatel provede kliknutím na tlačítko **nová skupina** kde ve skupině přímo přidá i jednotlivé kontakty formou výběru ze seznamu:

| Jméno     | testovací skupina | Popis | moje testovací skupina pro manuál |
|-----------|-------------------|-------|-----------------------------------|
|           |                   |       |                                   |
| Uživatelé |                   |       |                                   |
| musla >   | test × lukas × l  |       |                                   |
| admin     |                   |       |                                   |
| fair      |                   |       |                                   |

Filtr kontaktů pro danou skupinu pak volíme v záhlaví modulu kontaktů:

| Zobrazených 1-2 z celkově 2 záznamů. |  |  |
|--------------------------------------|--|--|
| Skupiny                              |  |  |
| honeywell 💌                          |  |  |
| honeywell, honeywell                 |  |  |
| honeywell                            |  |  |
|                                      |  |  |